## **TUTORIEL RESERVATION DES COURS EN LIGNE**

Lorsque vous vous êtes inscrit à une formule de cours type SWING 4U ou SCORE 4U, vous recevez un mail de evreux.academiegolf.com vous donnant votre identifiant et Mot de passe pour la réservation en ligne des cours.

Pensez à regarder dans vos spams pour le premier message

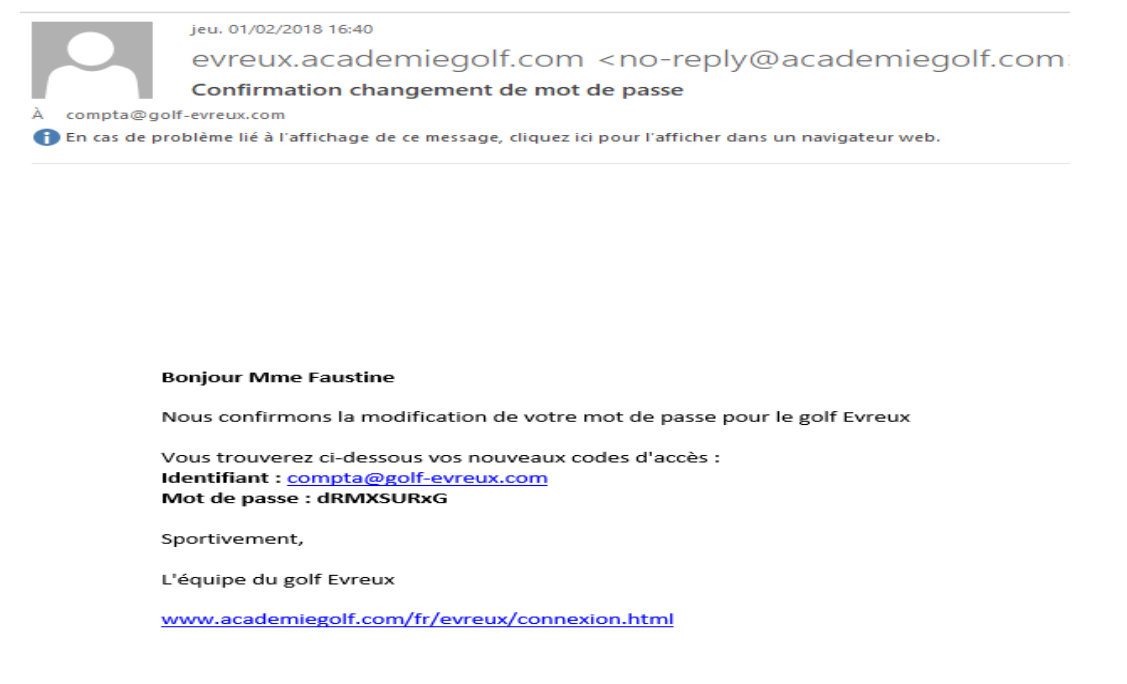

Une fois que vous avez votre mot de passe. Il faut aller sur le site <u>www.academiegolf.com</u> et cliquez sur Garden Golf d'Evreux

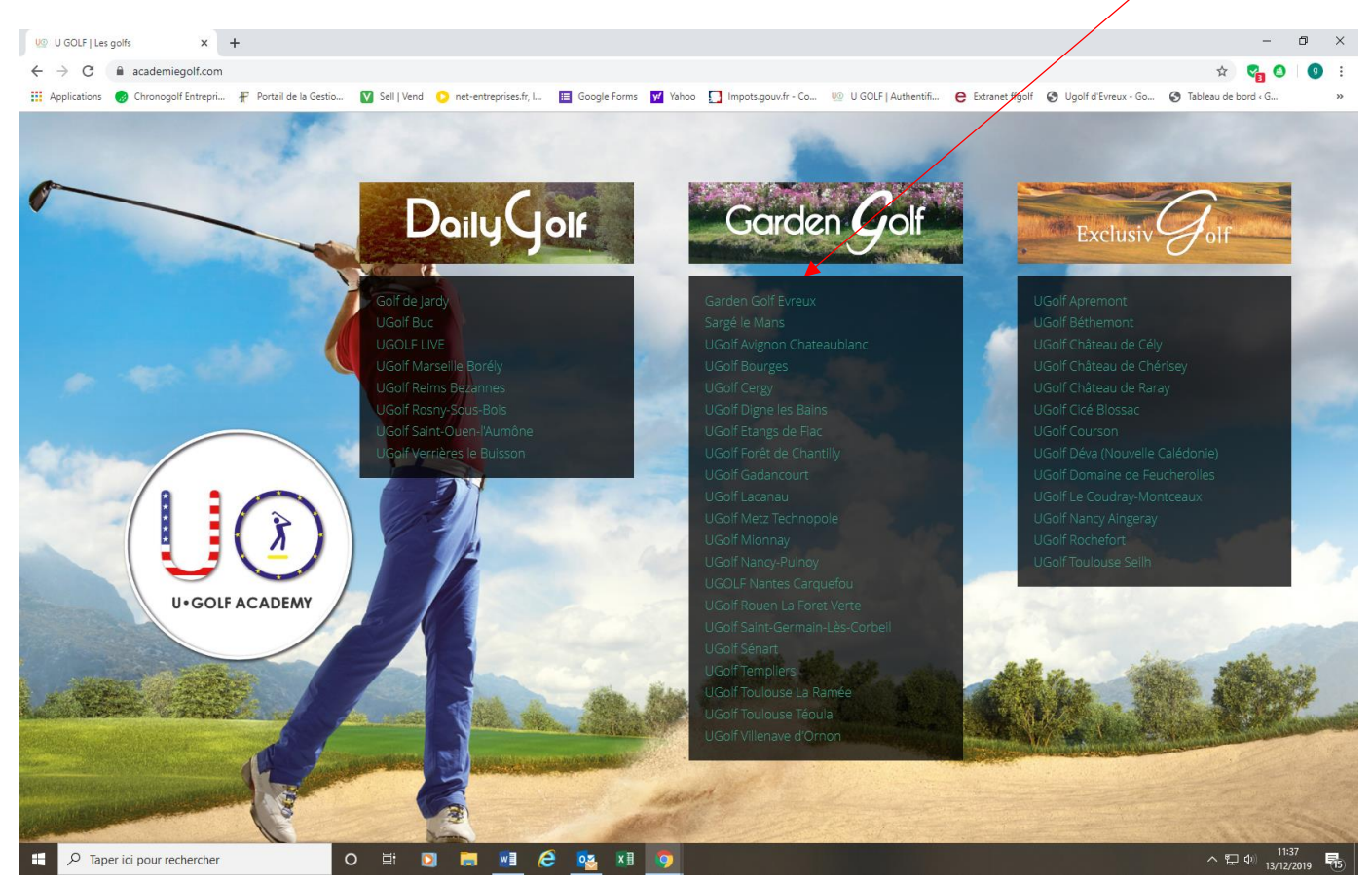

Rentrez votre identifiant et votre mot de passe et cliquez sur connexion

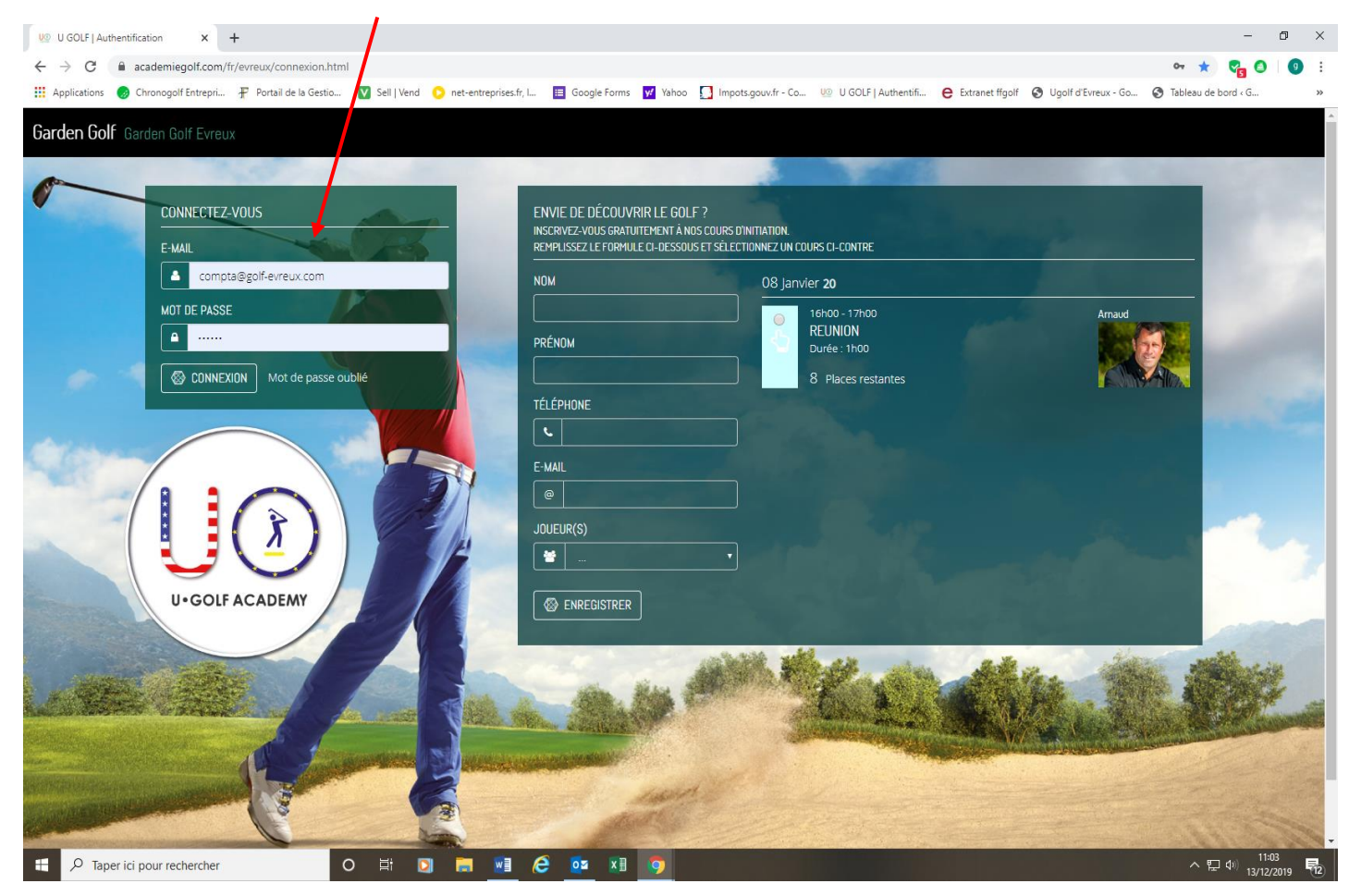

La page suivante s'ouvre :

- 1- Accédez à votre profil
- 2- Cliquez sur votre profil

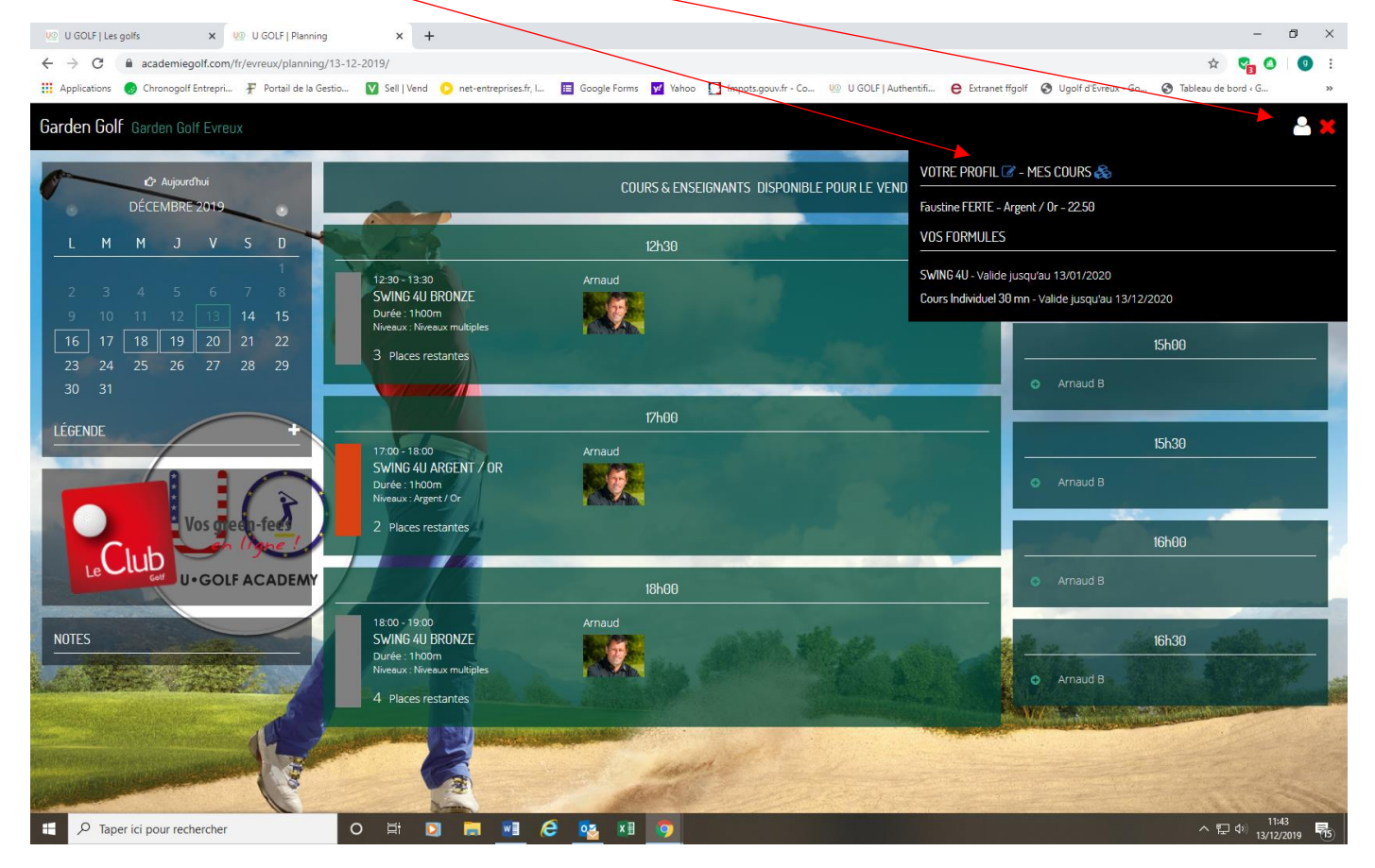

Dans votre profil, vous pouvez le compléter si vous le souhaitez et vous pouvez changer votre mot de passe si l'initial ne vous convient pas

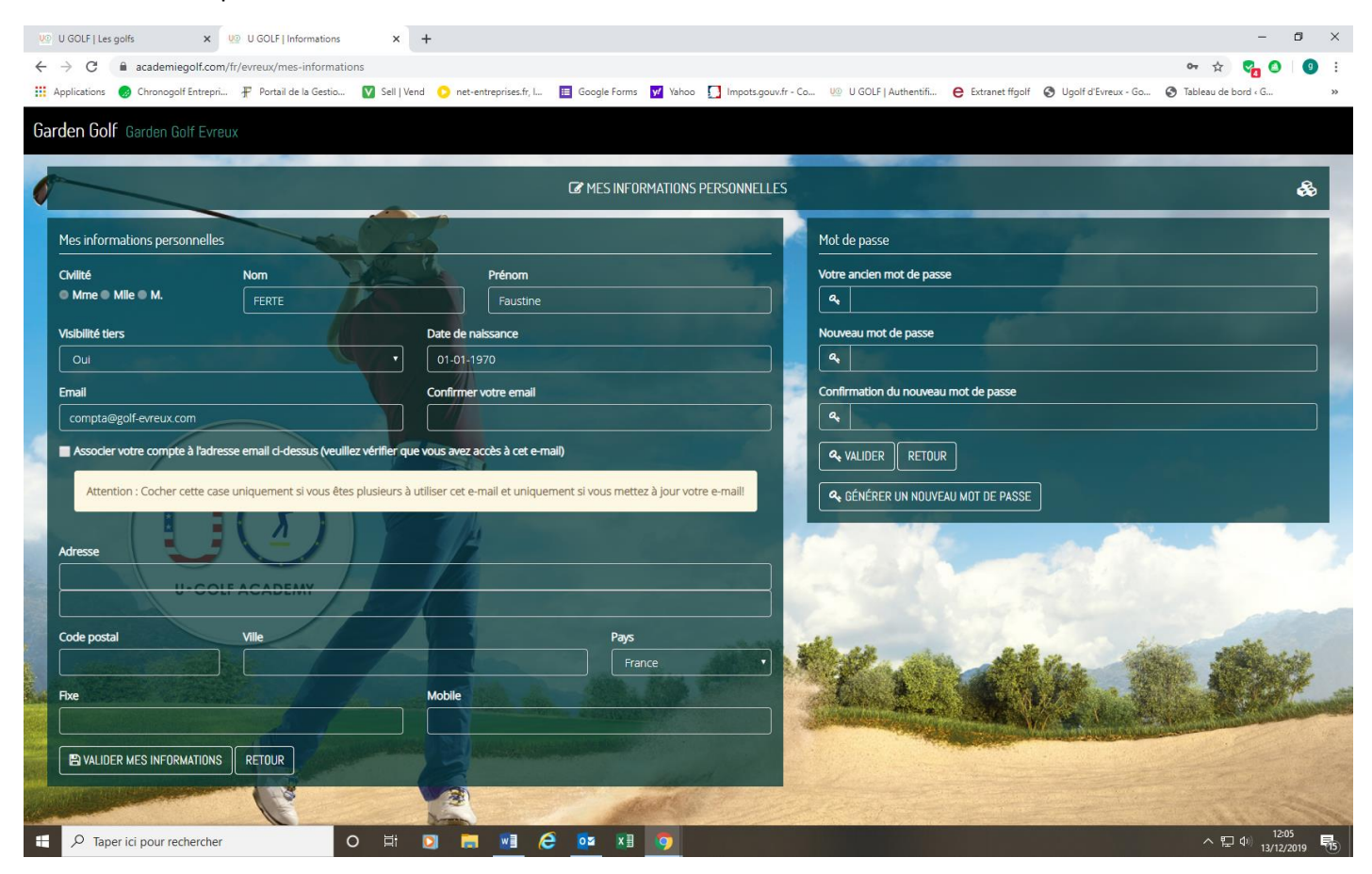

## Pour réserver un cours

1 calendrier des cours. Lorsque la date est encadrée c'est qu'il y a un cours disponible pour vous

2 Une fois la date choisie, le cours sur lequel vous pouvez vous inscrire apparait avec une bande colorée (lorsqu'elle est grisée, vous ne pouvez pas vous y inscrire soit parce que ce n'est pas votre formule soit parce que le cours est complet)

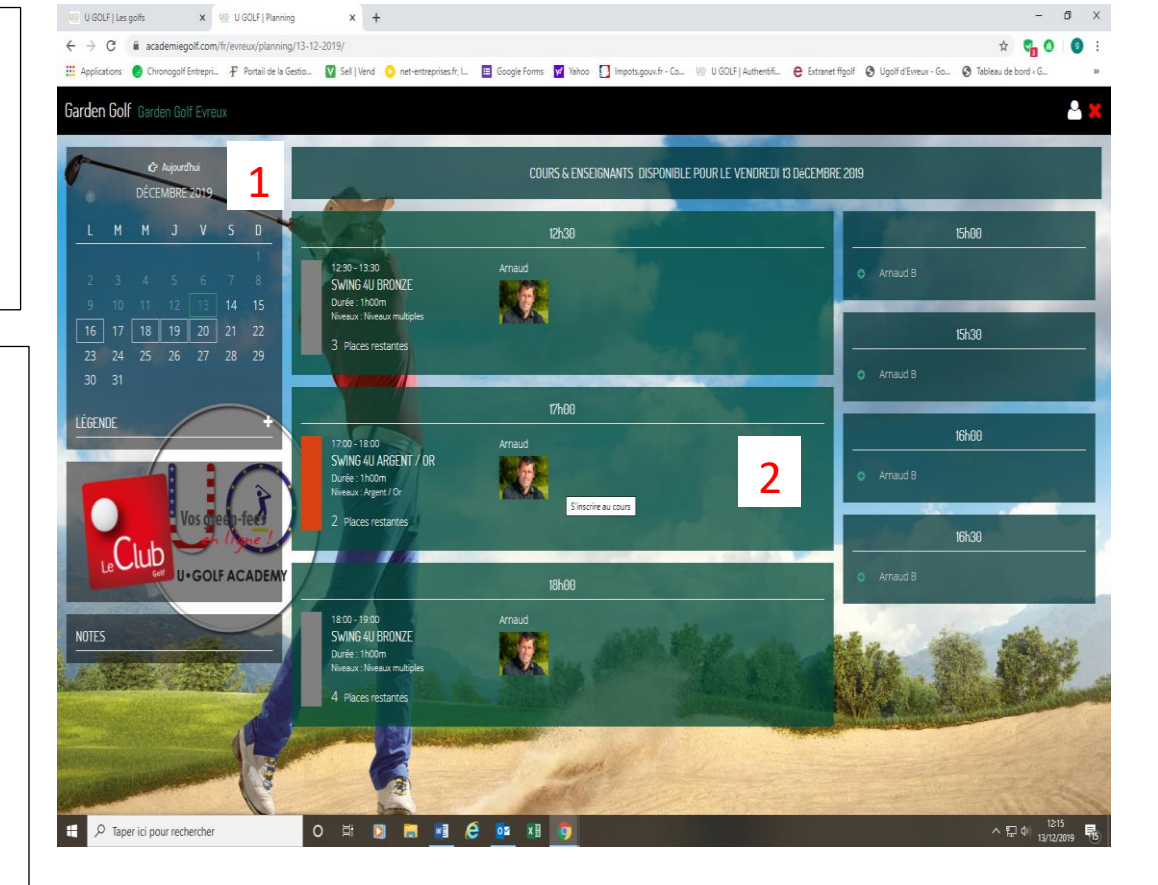

Il suffit de cliquer sur le bandeau du cours et la fenêtre suivante apparait

- 0 ×

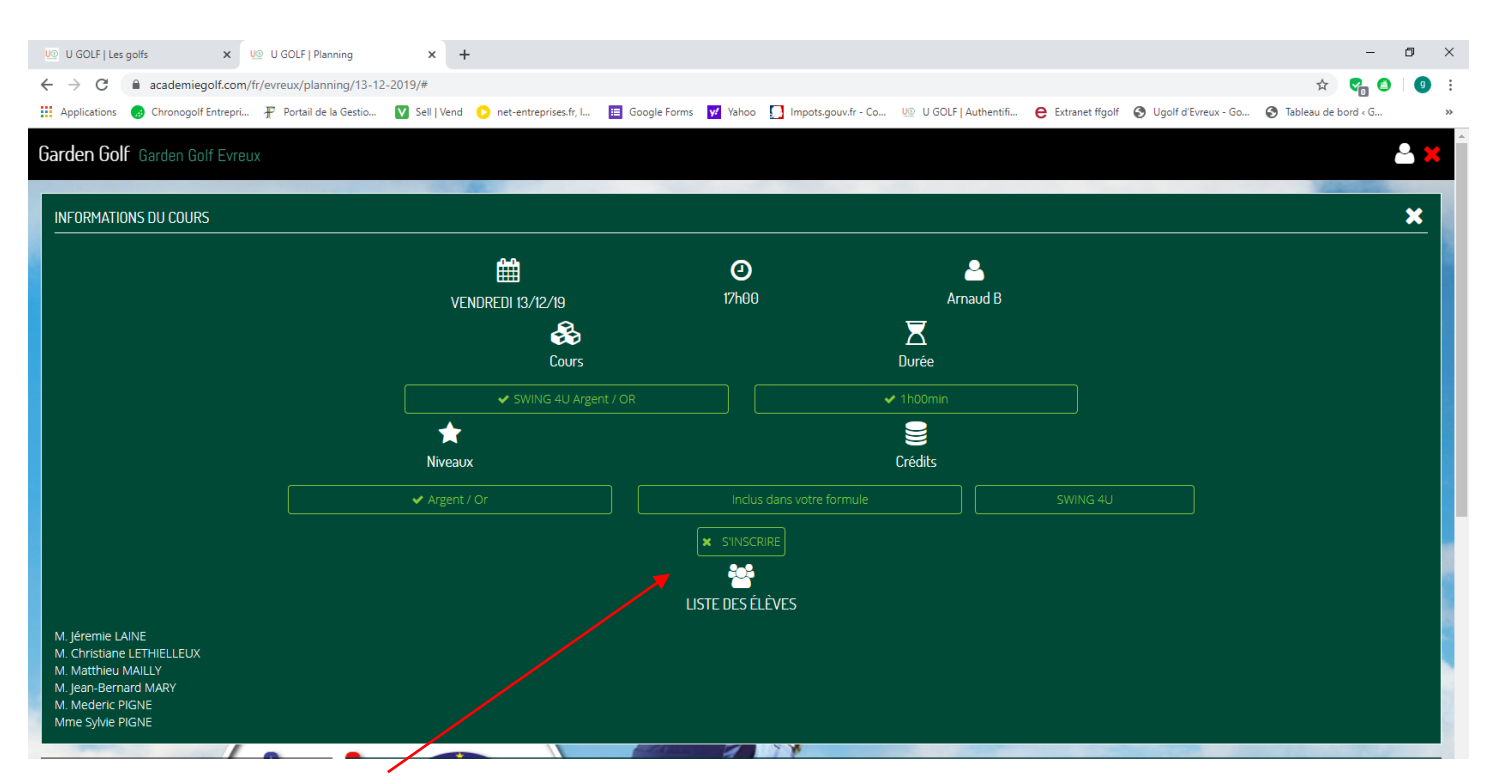

Il suffit de cliquer sur **S'inscrire** pour valider votre participation au cours. Vous recevez automatiquement un email vous confirmant cette inscription

La démarche est identique si vous souhaitez vous désinscrire d'un cours, il y aura juste à valider la confirmation de la désinscription en haut de la page